คู่มือการดาวน์โหลดและติดตั้ง Teams (สำหรับติดตั้งในคอมพิวเตอร์)

## การดาวน์โหลด Microsoft Teams

ผู้ใช้งานสามารถเข้าใช้งาน Teams ซึ่งเป็น app บนระบบ Office 365 โดย สามารถเข้าไปดาวน์ โหลดได้ที่ <u>https://teams.microsoft.com/downloads</u> จากนั้นผู้ใช้งานจะพบหน้าต่างดังภาพที่ 1 โดย ผู้ใช้งานสามารถเลือก Platform ให้เหมาะกับการใช้งานของตนเอง

| Teams บนเดสก์ท็อปของคุณ ซึ่งดียิ่งขึ้น |  |                     |  |  |
|----------------------------------------|--|---------------------|--|--|
|                                        |  | ่ ⊻ ดาวน์โหลด Teams |  |  |
|                                        |  | ตัวเลือกเพิ่มเติม   |  |  |
|                                        |  |                     |  |  |

**ภาพที่ 1** หน้าต่างสำหรับดาวน์โหลด

ผู้ใช้งานต้องเลือก Teams ให้เหมาะสมกับ Platform หรือระบบปฏิบัติการที่ผู้ใช้งาน ใช้งานอยู่

| รับ Teams บนอุปกรณ์ทั้งหมดของคุณ |           |  |  |
|----------------------------------|-----------|--|--|
| เดสก์ท็อป                        | มือถือ    |  |  |
| Windows 64 บิด                   | iOS       |  |  |
| Windows 32 บิด                   | 🌲 Android |  |  |
| 🗯 Mac                            |           |  |  |
| 🖧 Linux DEB 64 บิด               |           |  |  |
| Linux RPM 64 บิด                 |           |  |  |

ภาพที่ 2 หน้าต่างสำหรับเลือก Platform

## การติดตั้ง Microsoft Teams

หลังจากคลิ้กดาวน์โหลดแล้ว ผู้ใช้งานต้องรอให้ระบบทำการดาวน์โหลดไฟล์ให้ครบตามจำนวน ในที่นี้ คือ 93.2 MB. หลังจากระบบดาวน์โหลดครบตามจำนวนแล้ว ให้ผู้ใช้งานทำการดับเบิลคลิ้กที่ไฟล์ดังกล่าว

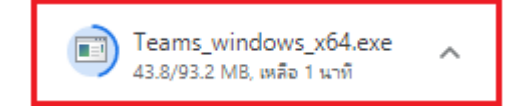

**ภาพที่ 3** สถานะในการดาวน์โหลด

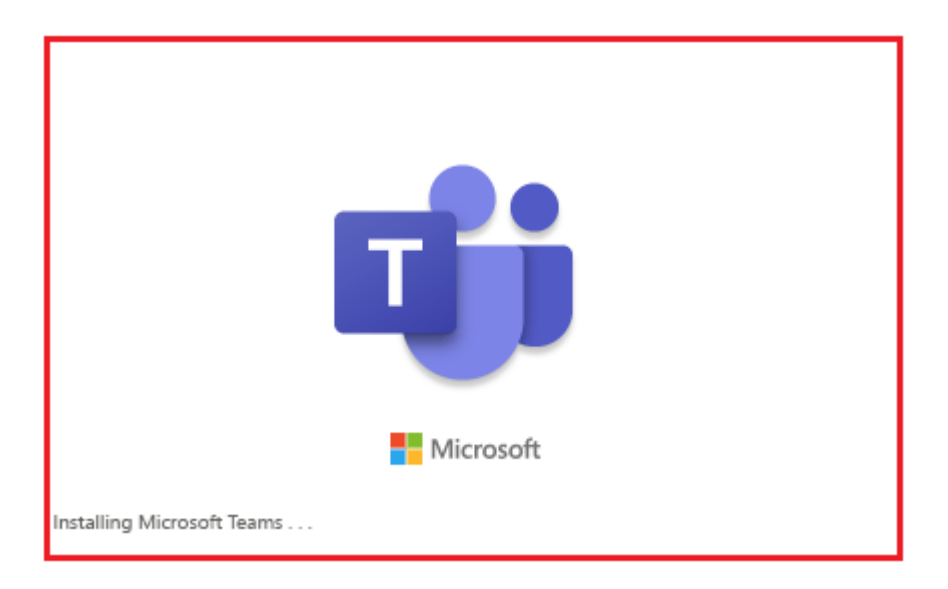

ภาพที่ 4 สถานะ หลังจากดับเบิ้ลคลิ้กแล้ว ให้ผู้ใช้งานรอสักครู่ เพื่อให้เวลาระบบในการประมวลผล

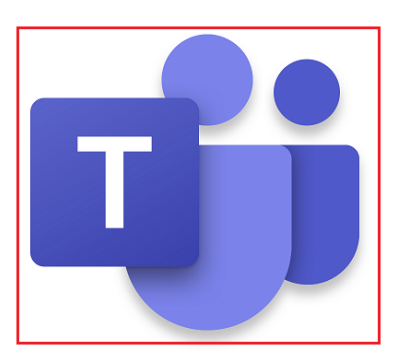

**ภาพที่ 5** หลังจากติดตั้งเรียบร้อยแล้ว ผู้ใช้งานจะพบ ไอคอน ดังกล่าวบน Desktop ในเครื่องคอมพิวเตอร์